## **TP architecture MVC**

## 0°) Préliminaire

a) Créer un dossier dans lequel vous travaillerez pour tout ce TP : ce sera votre répertoire de travail. Recopier tout l'arborescence de tomcat (qui se trouve peut être sous C:\Program Files\ApacheTomcat\6.0.18) dans un répertoire éditable par exemple sous C:\www\tomcat.

b) Créer le fichier script lanceTomcat.bat, qui va permettre de lancer le serveur tomcat. fichier lanceTomcat.bat

set JAVA\_HOME=C:\Program Files\Java\jdk1.6.0\_11

set CATALINA\_HOME=C:\www\tomcat

%CATALINA\_HOME%\bin\startup.bat

L'exemple ci dessus a supposé que le JDK (pas le JRE) Java est rangé sous C:\Program Files\Java\jdk1.6.0\_11, et tomcat est installé sous C:\www\tomcat. (au besoin il a été recopié sous ce répertoire). Ajuster les deux variables JAVA\_HOME et CATALINA\_HOME correctement en fonction des configuration de vos machines.

Sauvegarder ce script dans votre répertoire de travail.

c) Ouvrer une fenêtre dos dans votre répertoire de travail et lancer lanceTomcat.bat.

d) Ouvrer un navigateur et connecter vous à l'URL http://localhost:8080. Vous devriez avoir une fenêtre comme :

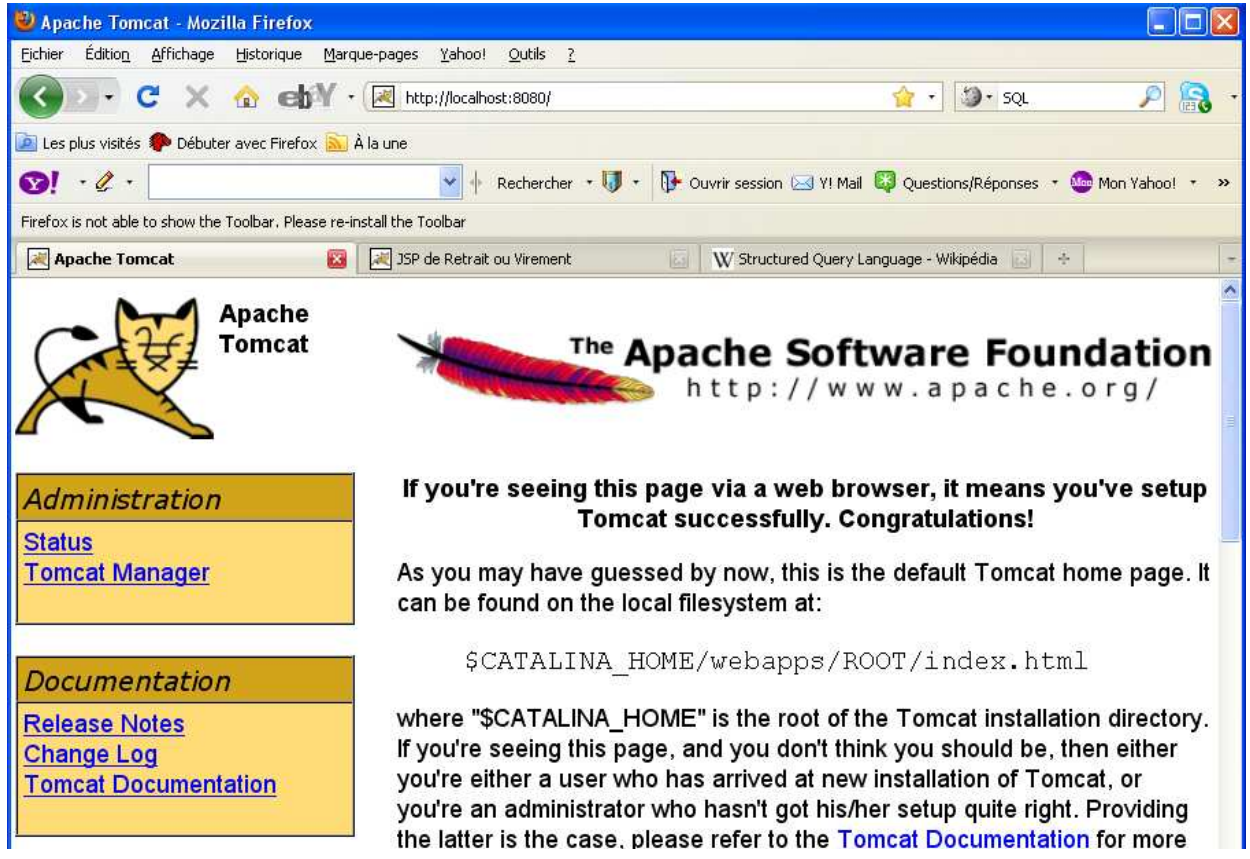

e) Créer le fichier script arreteTomcat.bat, qui va permettre de lancer le serveur tomcat. fichier arreteTomcat.bat

```
set JAVA_HOME=C:\Program Files\Java\jdk1.6.0_11
set CATALINA_HOME=C:\www\tomcat
```

%CATALINA\_HOME%\bin\shutdown.bat
En ajustant les variables comme indiqué en b).

f) lancer le script arreteTomcat.bat. Tomcat doit être arréter, Verifier le en essayer de vous connecter dans votre navigateur à l'URL http://localhost:8080.

g) relancer tomcat et, après avoir obtenu, la page d'URL http://localhost:8080, cliquer sur le lien Tomcat Manager (en haut à gauche). Une fenêtre doit apparaître demandant Utilisateur et Mot de passe. Taper le couple (admin, admin). Si vous ne parvenez pas à vous connecter éditer le fichier tomcat-users.xml. Il devra contenir :

<?xml version='1.0' encoding='utf-8'?>

<tomcat-users>

```
<role rolename="manager"/>
<user username="admin" password="admin" roles="manager"/>
/tempat users>
```

</tomcat-users>

A priori seules les lignes grasses sont à ajouter. Arrêter tomcat et refaites l'étape g). Après authentification du gestionnaire de tomcat dans votre navigateur, vous devriez obtenir un écran comme :

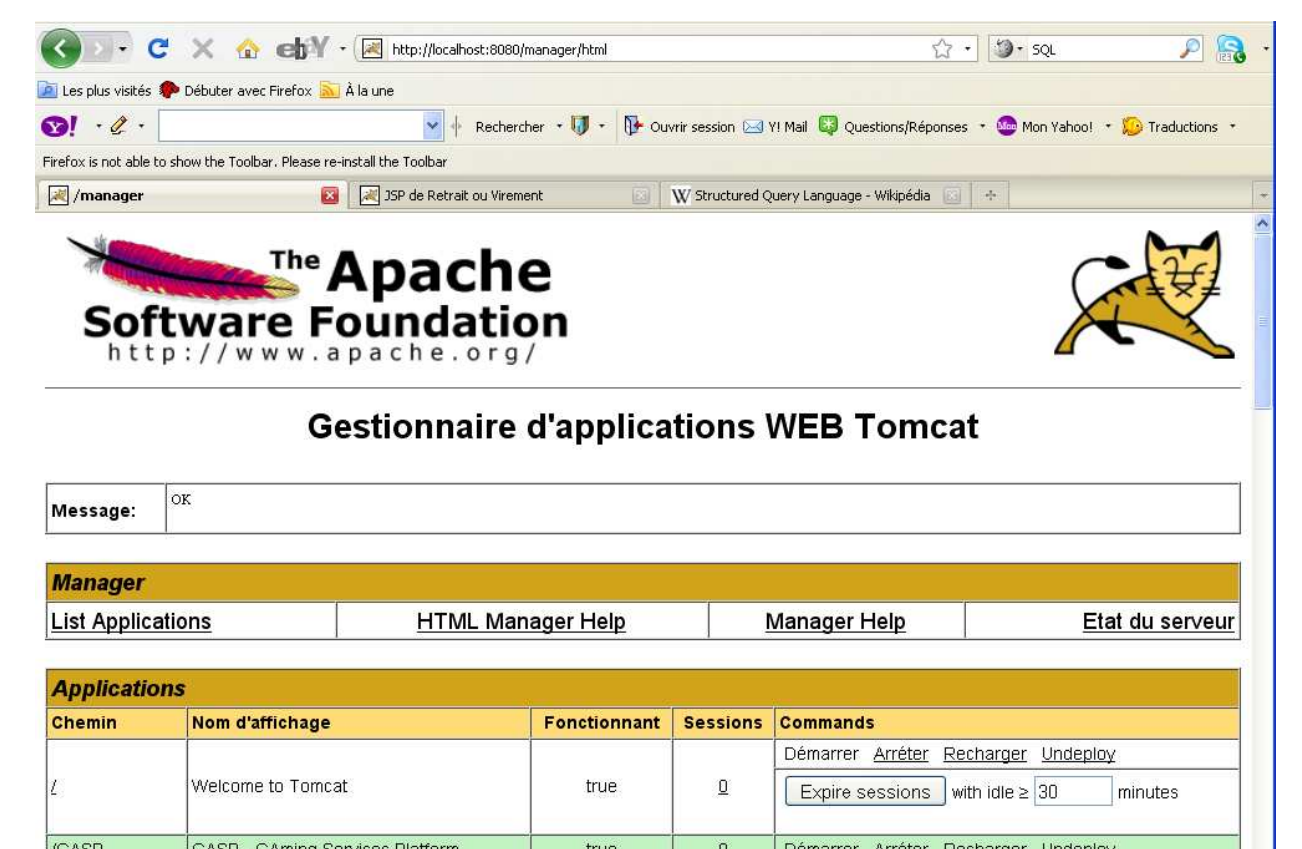

Construction d'une application Web : page d'accueil index.html

1°) Préparer une arborescence par exemple dans le répertoire SiteWebTP qui est une copie de la future application web lorsqu'elle sera déployée. A partir de la racine de cette arborescence placer correctement :

- le répertoire WEB-INF
- le répertoire classes où seront placées les servlets compilés
- le fichier web.xml

On rappelle que cette arborescence doit être :

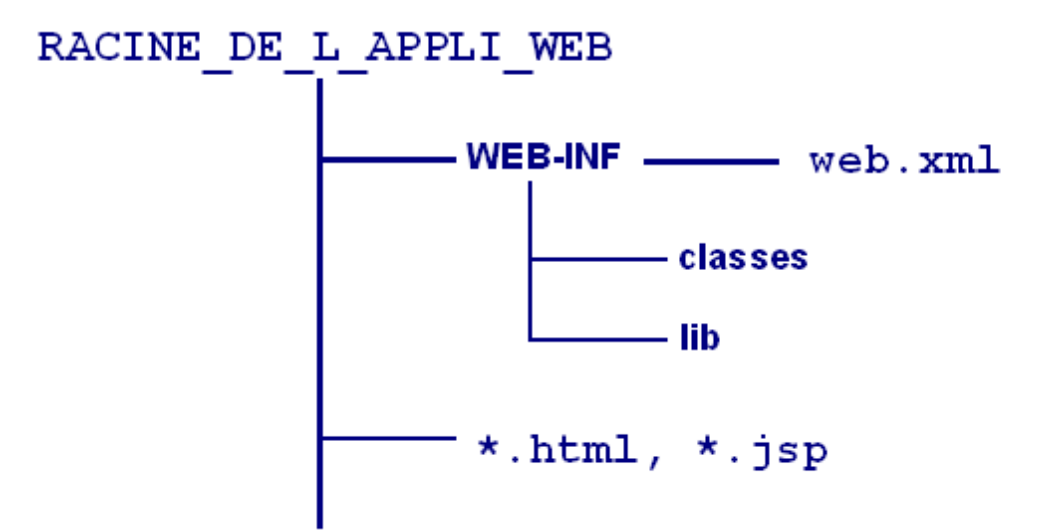

Construire la page HTML index.html, la mettre dans cette arborescence.

```
2°) Ecrire un fichier web.xml de la forme :
<?xml version="1.0" encoding="ISO-8859-1"?>
<!DOCTYPE web-app
    PUBLIC "-//Sun Microsystems, Inc.//DTD Web Application 2.3//EN"
    "http://java.sun.com/dtd/web-app_2_3.dtd">
<web-app>
<display-name>TP servlets / JSP</display-name>
<description>un TP illustrant les servlets et les JSP</description>
<welcome-file-list>
    <welcome-file>index.jsp</welcome-file>
    <welcome-file>list>
    </welcome-file>list>
    </welcome-file>list>
</welcome-file>list>
</welcome-file>list>
</welcome-file>list>
</welcome-file>list>
</welcome-file>list>
</welcome-file>list>
</welcome-file>list>
</welcome-file>list>
</welcome-file>list>
</welcome-file>list>
</welcome-file>list>
</welcome-file>list>
</welcome-file>list>
</welcome-file>list>
</welcome-file>list>
</welcome-file>list>
</welcome-file>list>
</welcome-file>list>
</welcome-file>list>
</welcome-file>list>
</welcome-file>list>
</welcome-file>list>
</welcome-file>list>
</welcome-file>list>
</welcome-file>list>
</welcome-file>list>
</welcome-file>list>
</welcome-file>list>
</welcome-file>list>
</welcome-file>list>
</welcome-file>list>
</welcome-file>list>
</welcome-file>list>
</welcome-file>list>
</welcome-file>list>
</welcome-file>list>
</welcome-file>list>
</welcome-file>list>
</welcome-file>list>
</welcome-file>list>
</welcome-file>list>
</welcome-file>list>
</welcome-file>list>
</welcome-file>list>
</welcome-file>list>
</welcome-file>list>
</welcome-file>list>
</welcome-file>list>
</welcome-file>list>
</welcome-file>list>
</welcome-file>list>
</welcome-file>list>
</welcome-file>list>
</welcome-file>list>
</welcome-file>list>
</welcome-file>list>
</welcome-file>list>
</welcome-file>list>
</welcome-file>list>
</welcome-file>list>
</welcome-file>list>
</welcome-file>list>
</welcome-file>list>
</welcome-file>list>
</welcome-file>list>
</welcome-file>list>
</welcome-file>list>
</welcome-file>list>
</welcome-file>list>
</welcome-file>list>
</welcome-file>list>
</welcome-file>list>
</welcome-file>list>
</welcome-file>list>
</we
```

3°) Construire une archive smblll.war à l'aide de la commande jar. en mettant la page index.html dans cette archive. On pourra utiliser le script suivant : fichier construitWar.bat cd SiteWebTP jar cvf smblll.war . copy smblll.war .. del smblll.war cd ..

Ce fichier sera mis dans le répertoire père du répertoire SiteWebTP.

4°) Déployer cette archive dans le serveur web tomcat (à l'aide de l'outil Tomcat Manager accessible depuis l'URL http://localhost:8080/).

5°) Accéder à cette page HTML à l'aide d'un navigateur web après avoir lancé le serveur web tomcat à l'aide d'une URL de la forme http://localhost:8080/smb111/

### Constructions de pages JSP

6°) Transformer la page index.html ci dessus en page index.jsp. Que doit on faire ? Accéder à cette nouvelle page à l'aide de l'URL http://localhost:8080/smb111/index.jsp puis à l'aide de l'URL http://localhost:8080/smb111/

7°) Ecrire une page JSP qui retourne au client web la page suivante :

## Authentification pour les étudiants de SMB 111

| Login :         |  |  |  |  |
|-----------------|--|--|--|--|
| Mot de passe :  |  |  |  |  |
| Envoyer Effacer |  |  |  |  |

On construira un formulaire dont le code pourra être :

Dans un tel formulaire lorsque l'utilisateur clique sur le bouton Envoyer, une connexion est faite sur la servlet dont l'URL se termine par AuthentificationServlet.

8°) Faire afficher cette page avec une URL de la forme : http://localhost:8080/smbl11/authentification.jsp Il faudra pour cela, en plus d'écrire cette page JSP, construire l'archive smbl11.war et déployer cette archive.

Construction de servlets

9°) Construire la servlet accessible par l'URL

```
<servlet-mapping>
```

```
<servlet-name>unNomQuelconque</servlet-name>
        <url-pattern>/AuthentificationServlet</url-pattern>
</servlet-mapping>
```

- écrire une servlet (eh oui). Cette servlet doit fabriquer et retourner une page comme

## authentification réussie

Votre compte bancaire contient : 300.0 euro

Vous voulez faire un  $\bigcirc$  virement ou un  $\bigcirc$  retrait

| de                    |  |         | euro |
|-----------------------|--|---------|------|
| lancer la transaction |  | Effacer |      |

si le couple (nom de login, mot de passe) est correct On pourra prendre le couple (smb111, smb111pw). Si ce couple n'est pas correct on doit avoir une page comme :

# échec à l'authentification

Il est : Wed Dec 09 15:59:31 CET 2009

```
Pour compiler et déployer la servlet, on pourra utiliser, quitte à l'adapter, le script :
fichier compileEtDeploieAuthentificationServlet.bat
set TOMCAT_HOME=C:\www\tomcat
set OLD_CLASSPATH=%CLASSPATH%
set CLASSPATH=%TOMCAT_HOME%\lib\servlet-api.jar;%CLASSPATH%
cd src
javac -d ..\SiteWebTP\WEB-INF\classes AuthentificationServlet.java
cd ..
set CLASSPATH=%OLD_CLASSPATH%
```

Ce fichier sera mis dans le répertoire père du répertoire SiteWebTP et le code de la servlet (AuthentificationServlet.java) sera dans le répertoire src.

#### Architecture MVC

10°) Modifier la servlet AuthentificationServlet de sorte qu'elle appelle des pages JSP qui affichent les réponses ci dessus (authentification réussie et échec à l'authentification).